## How to Access and Download the Text Version of TurnItIn Report

Click on the "Text-Only Report" button at the bottom right of the report.

| https://api.turnitin.com/?s=1&o=262049745&u=1010948091⟨=en_us&se BMGT8004_Turnitin Training_S0 L_Dove_DUE_21.poc 2017 | ession-id=7af1aca2537a3d2bf4 - Windows Internet Explorer | What's New                           | Paper 1 of 1           |
|----------------------------------------------------------------------------------------------------|----------------------------------------------------------|--------------------------------------|------------------------|
| Originality C GradeMark C PeerMark                                                                                    | test<br>BY TEST TEST                                     | turnitin () 57                       | 7%<br>ILAR OUT OF 0    |
|                                                                                                    |                                                          | Match Overview                       | s in                   |
|                                                                                                    |                                                          | 4                                    |                        |
|                                                                                                    |                                                          | 1 Submitted to Nort<br>Student paper | hcentral 56%           |
|                                                                                                    |                                                          | 2 gradworks.umi.co                   | <sup>m</sup> <1%       |
|                                                                                                    |                                                          | 3 Clark, S.C "Work<br>Publication    | <sup>k Cul</sup> <1%   |
|                                                                                                    |                                                          | 4 Chris Higgins. "Pa<br>Publication  | <sup>art-t</sup> <1%   |
|                                                                                                    |                                                          | 5 Submitted to Wale<br>Student paper | <sup>den</sup> <1%     |
| Test                                                                                                    |                                                          | 6 Submitted to Cori<br>Student paper | <sup>nthia</sup> <1%   |
|                                                                                                    |                                                          | 7 "Book Review See<br>Publication    | <sup>ction",</sup> <1% |
|                                                                                                    |                                                          | 8 www.iii.co.uk<br>Internet source   | <1%                    |
|                                                                                                    |                                                          | 9 www.lib.utexas.ed                  | <sup>lu</sup> <1%      |
|                                                                                                    |                                                          | 10 www.rrwatershed.                  | <sup>org</sup> <1%     |
|                                                                                                    |                                                          | 11 Gursoy, D "Gen<br>Publication     | <sup>eratio</sup> <1%  |
|                                                                                                    | PAGE: 10F 125 Q                                          | ↓ 12 Aziz, Shahnar ro                | DNZO, <1%              |
|                                                                                                    |                                                          |                                      |                        |

Click on the download icon near the top right of the text report.

| tps://api.turnitin.co | m/?lang=en_us&oid=262049745&ft=1&bypass_cv=                                                  | =1 - Turnitin - Windows Internet Explorer |   |    |                                                                                                    |                           |
|-----------------------|----------------------------------------------------------------------------------------------|-------------------------------------------|---|----|----------------------------------------------------------------------------------------------------|---------------------------|
| ginality Report       | Processed on: 14-Aug-2012 12:30 PM PDT<br>ID: 262049745<br>Word Count: 28591<br>Submitted: 1 | test<br>By Test Test                      |   |    | Similarity Index<br>57%<br>What's this?                                                                                                    | 4%<br>4%<br>56%           |
| ude quoted exclude    | <u>a bibliography</u> <u>exclude small matches</u> ▼                                         |                                           |   |    | mode: show highest matches to                                                                                                    | gether 🖬 🔒 🧕 🖡            |
| Test                  |                                                                                              |                                           |   | 1  | 56% match (student papers from 09/1<br><u>Submitted to Northcentral</u>                                                                             | 0/11)                     |
|                       |                                                                                              |                                           |   | 2  | < 1% match (publications)<br>Clark, S.C "Work Cultures and Work/f<br>Balance", Journal of Vocational Behavi<br>200106                               | ⊠<br>Family<br>or,        |
|                       |                                                                                              |                                           |   | 3  | < 1% match (publications)<br>Chris Higgins. "Part-time work for wom<br>Does it really help balance work and fa<br>Human Resource Management, 21/200 | ⊠<br>en:<br>ımily?",<br>Q |
|                       |                                                                                              |                                           |   | 4  | < 1% match (student papers from 02/<br>Submitted to Walden University                                                                               | 05/12)                    |
|                       |                                                                                              |                                           | - | 5  | < 1% match (student papers from 02/<br>Submitted to Corinthian Colleges, Inc.                                                                       | 02/11) 🛛                  |
|                       |                                                                                              |                                           |   | 6  | < 1% match (Internet from 8/7/12)<br>http://gradworks.umi.com                                                                                       | ×                         |
|                       |                                                                                              |                                           | - | 7  | < 1% match (publications)<br><u>"Book Review Section", Personnel</u><br><u>Psychology, 6/1961</u>                                                   | X                         |
|                       |                                                                                              |                                           | - | 8  | < 1% match (Internet from 8/12/10)<br>http://www.lib.utexas.edu                                                                                     | X                         |
|                       |                                                                                              |                                           | - | 9  | < 1% match (Internet from 1/18/10)<br>http://www.iii.co.uk                                                                                          |                           |
|                       |                                                                                              |                                           |   | 10 | < 1% match (Internet from 7/17/10)<br>http://www.rrwatershed.org                                                                                    | ×                         |
|                       |                                                                                              |                                           |   | 11 | < 1% match (Internet from 9/14/10)                                                                                                    |                           |

You will receive this pop-up:

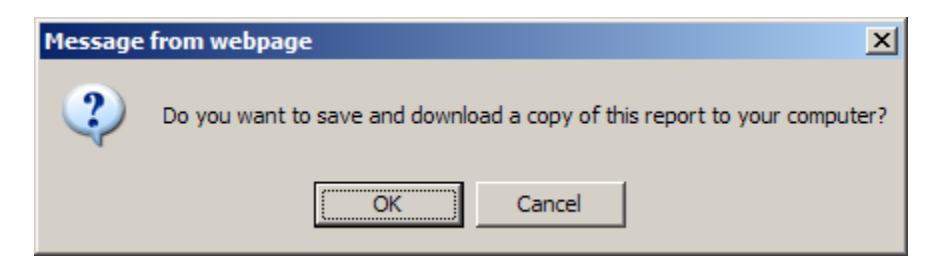

Click "OK".

Next you will receive this pop-up:

| File Down                              | nload                                                                                                    | × |  |  |  |  |  |
|----------------------------------------|----------------------------------------------------------------------------------------------------|---|--|--|--|--|--|
| Do you want to open or save this file? |                                                                                                    |   |  |  |  |  |  |
| Ø                                      | Name: Tamitin_Originality, Report_262049745.html<br>Type: HTML Document<br>From: api_turnitin.com                                                                                  |   |  |  |  |  |  |
|                                        | Open Save Cancel                                                                                                    | ] |  |  |  |  |  |
| 0                                      | While files from the Internet can be useful, some files can potentially harm your computer. If you do not trust the source, do not open or save this file. <u>What's the risk?</u> | , |  |  |  |  |  |

Click "Save". Make sure the report is saved as a HTML Document. This version will be small enough to email.